## NaViset Administrator 2 使用事例

パブリックディスプレイの 映像入力が途切れた際に 電子メールで通知する

## 概要

映像信号が途切れた場合や回路が故障した場合に 管理者に電子メールを送付します。

本機能に対応している製品

• 当社製パブリックディスプレイ

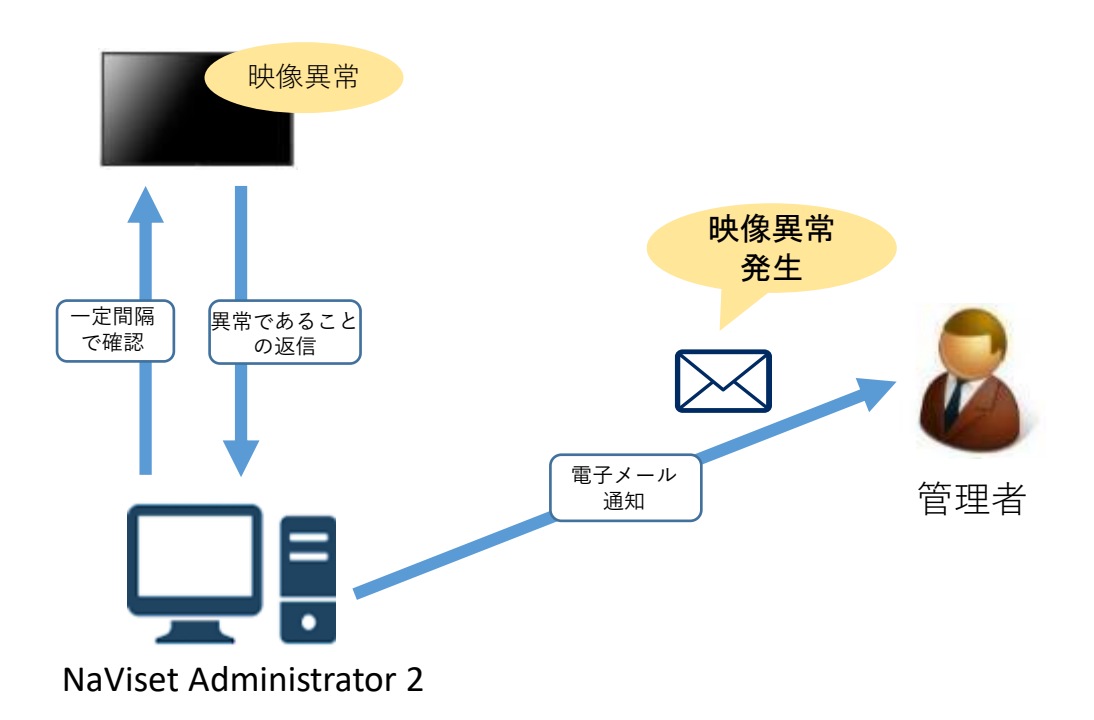

電子メール送付のためには、事前設定が必要になります。 設定方法につきましては、 別紙手順書「通知メール設定 」をご確認ください。

## 1. 基本情報設定

(1) ツールバーの「新しいタスク」ボタンをクリックして新規のタスクを作成します。

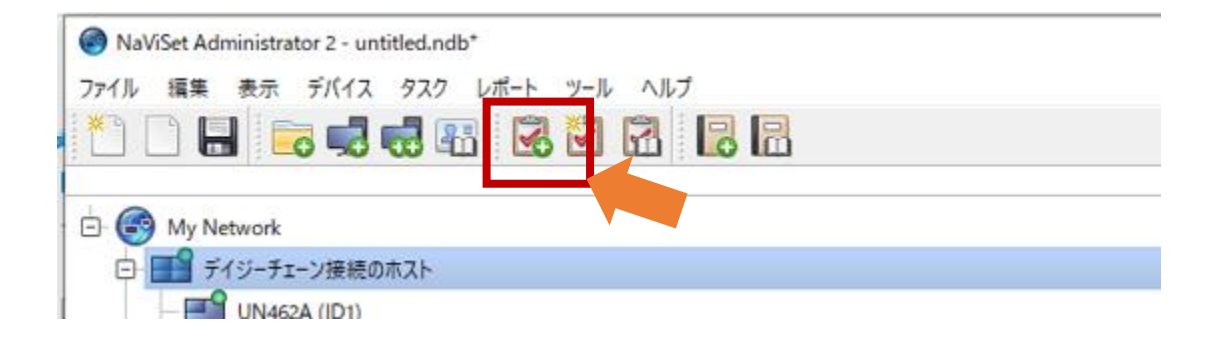

- (2) 何をするタスクかわかるように「名前」と「説明」 を入力します。
- (3) 「タスクの種類」で「条件付き」を選択します。
- (4) 「一回のみポーリング」を選択します。

|             | 😨 新しいタスク - 映像入力監視                                                                           | ×        |
|-------------|---------------------------------------------------------------------------------------------|----------|
|             | 設定 デバイス 状態 動作 通知 スケジュール サマリ                                                                 |          |
|             | 92,00名前と説明     (2)       名前: 映像入力監視     (2)                                                 |          |
|             | 説明:  映像信号が途切れたら通知する<br>タスクの種類                                                               |          |
|             | <ul> <li>○ コマンド         <ul> <li>1つまたは複数のデバイスの設定を変更します。</li> <li>(3)</li> </ul> </li> </ul> |          |
|             | <ul><li></li></ul>                                                                          |          |
| $(\Lambda)$ | 選択されたデバイスのパラメータをリアルタイムで監視します。<br>ポーリング間隔と総実行時間                                              |          |
| (4)         | <ul> <li>○ ボーリング間隔: 5 → 分 期間: 5 → 日 → □ 制限時間なし</li> <li>● 1回のみボーリング</li> </ul>              |          |
|             |                                                                                             |          |
|             |                                                                                             | OK キャンセル |

- 2. 状態確認を行う対象機器の選択
  - (5) 「デバイス」タブをクリックします。
  - (6) 状態確認したい機器のチェックボックスに チェックを入れます。

| B #L1/927- (5)                                       |             | ×     |
|------------------------------------------------------|-------------|-------|
| $\begin{array}{cccccccccccccccccccccccccccccccccccc$ |             | •     |
| <b>モ</b> ダルを選択 ~                                     | ■ Itellitic |       |
|                                                      | OK          | キャンセル |

- 3. 条件の作成
  - (7)「状態」タブをクリックします。
  - (8)「ディスプレイデバイス情報」-「信号状態」を
     ダブルクリックします。
     「信号状態」が条件のリストに追加されます。

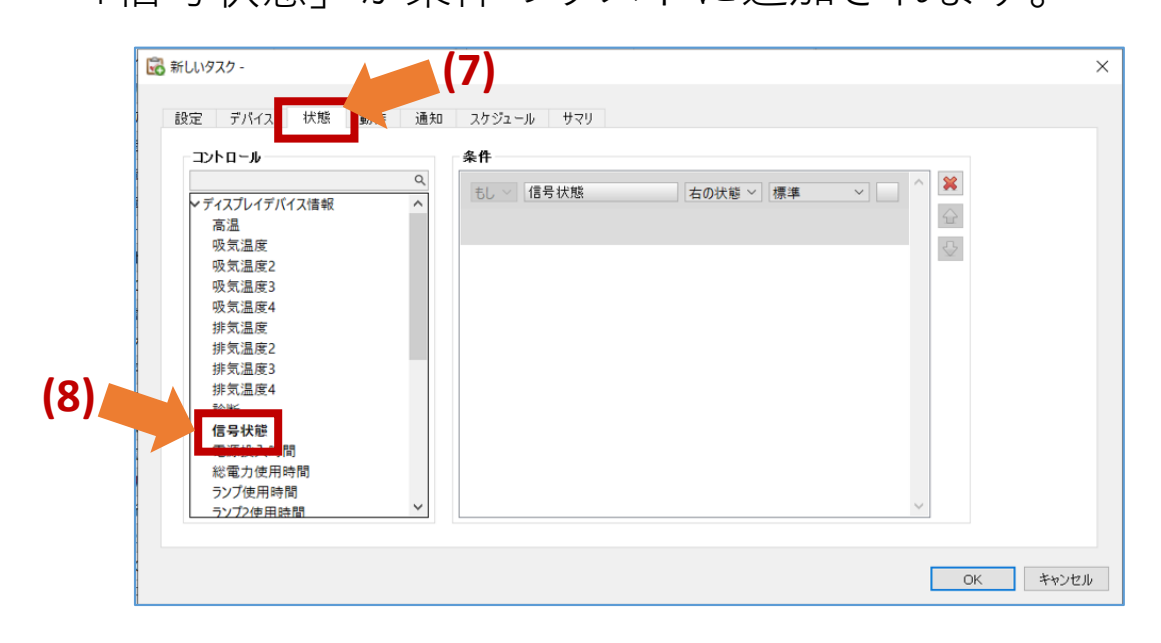

(9)「条件」に「=」、「入力信号がありません」を 選択します。

| コントロール                                                                                                    | 条件            |               | (9 |
|----------------------------------------------------------------------------------------------------|---------------|---------------|----|
| ▼ディスプレイデバイス情報<br>高温<br>吸気温度<br>吸気温度3<br>吸気温度4<br>排気温度4<br>排気温度2<br>排気温度3<br>排気温度3<br>排気温度3<br>排気温度4<br>指気温度3<br>指気温度4<br>指気温度3 | Q. 15し (信号状態) | = ∨ 入力信号がありませ |    |
| 電源投入時間<br>総電力使用時間<br>ランプ使用時間                                                                                                   |               |               | U. |

- 4. 通知する電子メールの設定
  - (10)「通知」タブをクリックします。
  - (11)「通知を追加…」をクリックします。

| 🔁 97.907DK94-                | (10)    |   | >                  |
|------------------------------|---------|---|--------------------|
| 設定 デバイス 秋瀬 動力<br>通知<br>通知を追加 | 通知 (11) | Ŷ | <b>第</b><br>公<br>で |
|                              |         |   |                    |
|                              |         | ~ |                    |
|                              |         |   | OK キャンセル           |

(14)「通知方法」の「通知の種類を選択する…」で 「Eメールメッセージ」を選択します。 「通知設定」のダイアログが開きます。

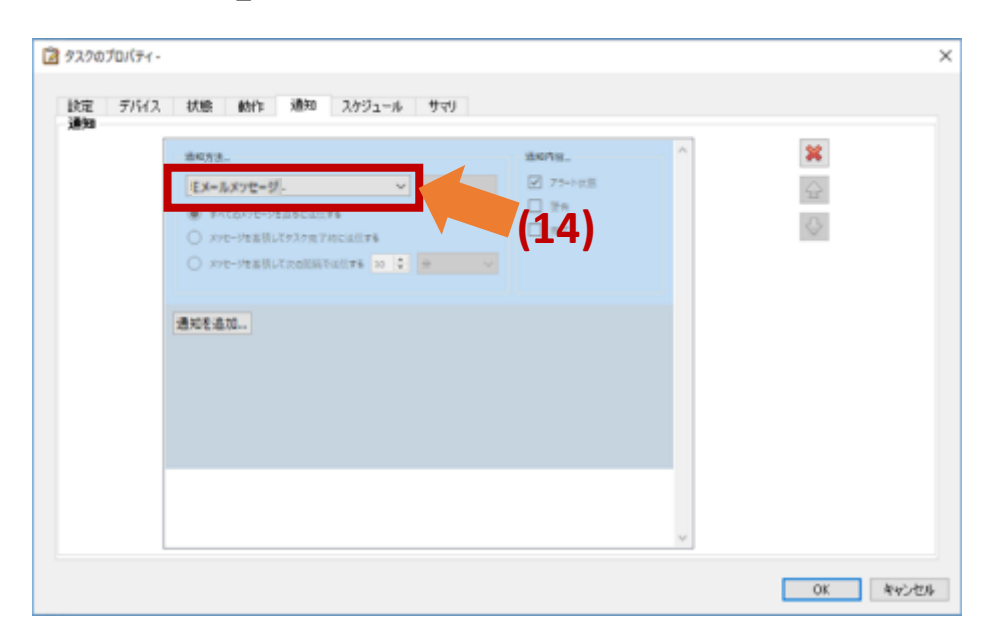

(12)「宛先」「CC」欄にメールの送付先を記載します。 タブをクリックします。

(13)「メッセージ」欄に電子メールの内容を記入します。(14)「OK」を押します。

| Eメール                                              |                 |    |    |
|---------------------------------------------------|-----------------|----|----|
| 宛无:<br>taat@aada.com                              |                 | 0  | 1  |
| CC                                                |                 |    |    |
|                                                   |                 |    |    |
| X117-77:                                          |                 |    |    |
| 異常が発生しています。対象機器の状                                 | 移ご確認ください。       |    |    |
| AUN SET O CO OL SO S ISK MED OVIN                 | 20 MERD 1/000 0 |    |    |
|                                                   |                 |    |    |
|                                                   |                 |    |    |
|                                                   |                 |    | (1 |
|                                                   |                 |    | (1 |
|                                                   |                 |    | (1 |
|                                                   |                 |    | (1 |
|                                                   |                 |    | (1 |
| Eメールメッセージにレポート出力ファ                                | 小を添付する          |    | (1 |
| <ul> <li>Eメールメッセージにレポート出力ファ<br/>ファイル名:</li> </ul> | 小を称付する          | (1 | 4) |
| <ul> <li>Eメールメッセージにレポート出力ファ<br/>ファイル名:</li> </ul> | (মন্চক্ষান্যর   | (1 | 4) |

(15)メッセージを送信するタイミングを選択します。 ポーリング間隔ごとの煩雑なエラーメール通知を 避けるため、「メッセージを蓄積して次の間隔で 送信する」を選択することを推奨します。

(16)「通知内容…」で「アラート状態」を選択します。

| 通知方法                         | 通知内容(16)         |
|------------------------------|------------------|
| EX-ル: test@snds.com 設定_      | ☑ 75-ト状態         |
| ○ すべてのメッセージを直ちに送信する          |                  |
| ○ メッセージを芸積してタスク売了時に送信する      | _ <del>π</del> r |
| ● メッセージを基積して次の問題で送信する 30 ◆ 分 | ~                |
|                              |                  |
| 通知を追加                        |                  |
|                              |                  |
|                              |                  |
|                              |                  |
|                              |                  |
|                              |                  |
|                              |                  |
|                              |                  |
|                              | ~                |

5. スケジュールの設定

(17)スケジュールタブをクリックします。

- (18)「実行オプション」で「スケジュール」を選択し ます。
- (19)「「実行スケジュール」の「本タスクの実行」で 実行する時間の間隔を設定します。 (下の画面例では「15分ごと」としています。)
- 注:前の確認作業が終わらないうちに次の確認が始ま るとエラーになるため、時間間隔は余裕を持って 設定して下さい。

| 新しいタスク - (17)                                                                                                    | ×                |
|----------------------------------------------------------------------------------------------------|------------------|
| (17)<br>設定 デバイス 状態 動作 通知 スケジュール サマリ<br>実行オプション<br>● 要求時<br>このタスクを(及スクマネージャ)ウィンドウで随時手動で実行します。<br>● スケジュール<br>このタスクを、下記のスケジュールに従って自動的に、または(タスクマネージャ)で随時手動で実行します。<br>● 一時町<br>このタスクは本セッションに限定され、タスクライブラリには追加 <u>されません</u> 。<br>実行スケジュール<br>本タスクの実行 15 ● 分ごと ● 0000 ● | (18)             |
| 次の実行予定時刻: 2022/11/02 10.58                                                                                                    | OK         キャンセル |

6. 設定内容の確認

(20)「サマリ」タブをクリックします。

(21)タスクの設定を確認し、「OK」をクリックします。

| 設定 デバイス 状態 動作 通知 スケジューノ サマリ<br>タスクサマリ<br>名前 映像入力監視 |
|----------------------------------------------------|
| タスクサマリ           名前         映像入力監視                 |
| 名前 映像入力監視 ^                                        |
|                                                    |
| 説明 映像信号が途切れたら通知する                                  |
| 9入2の種類 条件付き                                        |
| ポーリング 1回のみ                                         |
| デバイス数                                              |
| र्गेंग्रेन्द्र                                     |
| 状態スクリプト                                            |
| 動作スクリプト                                            |
| 通知                                                 |
| スケジュール スケジュールの時に実行: 15 分ごと,                        |
| 次回実行時刻                                             |
| 接続リトライ回数 2 (15秒待つ.)                                |
|                                                    |
|                                                    |
|                                                    |
|                                                    |
| OK Tra Th                                          |